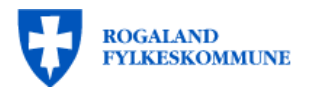

#### Bruk CHROME for a logge inn

Har du ikke Chrome, finner du den her:

#### https://www.google.com/chrome

Trykk her for å komme til innloggingssiden:

https://stolavstavangervgs.inschool.visma.no/Login.jsp#/

Skriv inn ditt FeideID brukernavn

Logg inn med FeidelD

Innlogging

og passord

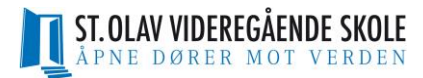

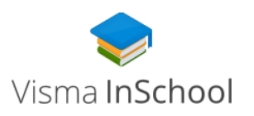

Velkommen til Visma InSchool

| 🚹 Logg inn med Feide |
|----------------------|
|----------------------|

Logg inn med ID-porten

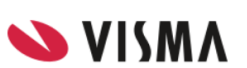

### Logg inn med Feide

VIMM Du må logge deg på via Feide for å få tilgang til Visma InSchool - St. Olav videregående skole.

#### Din tilhørighet

Rogaland fylkeskommune Endre tilhørighet

Brukernavn

Passord

# Bekreftelse første innlogging

Første gang du logger inn må du bekrefte fødselsnr og personlig ID.

Du ser dette ved å klikke på + tegnene

Trykk <mark>Fortsett</mark>

<u>Glemt brukernavn eller passord?</u>

Logg inn

## Logg inn med Feide

VISMA Du må logge deg på via Feide for å få tilgang til Visma InSchool - St. Olav videregående skole.

Når innloggingen fullføres sendes opplysningene nedenfor til tjenesten:

| Fødselsnummer     |          | + |
|-------------------|----------|---|
| Personlig ID      |          | + |
|                   |          |   |
|                   | Fortsett |   |
|                   |          |   |
| Trenger du hjelp? |          | + |
|                   |          |   |

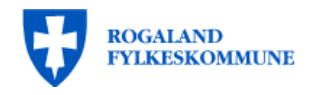

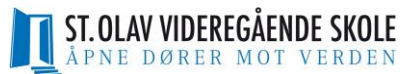

# Innloggingssiden

Når du har logget inn, vil du komme til denne siden.

For å komme til fagvalget trykker du på <mark>Elever</mark>

| ≡ 💊 VISMA InSchool  |                         |
|---------------------|-------------------------|
| 📰 Startside         | Startside               |
| Elever >            | 苗 Timeplan              |
| 🗩 Kommunikasjon 🗲 🗲 | Timeplan for denne uken |
| 😴 Avtaler           | ◀ 03.02.2020 ►          |
|                     | Mandag 3                |
|                     | 08:00                   |
|                     |                         |
|                     |                         |

#### Fagvalgssiden

I undermenyen for Elever trykker du på <mark>Fagvalg</mark>

| ≡ 💊 VISMA InSchool    |                         |
|-----------------------|-------------------------|
| Startside             | Startside               |
| 🔄 Elever 🗸 🗸          | 📛 Timeplan              |
| O Personalia          | Timeplan for denne uken |
| O Kontaktopplysni     | ◀ 03.02.2020 ►          |
| O Fravær              | Mandag 3                |
| O Timeplan            | 08:00                   |
| O Orden og atferd     |                         |
| O Klasser og grupp    |                         |
| Q Fagvalg             | 09:00                   |
| O Konto               |                         |
| O Vurderinger         |                         |
| O Mine søknader       | 10:00                   |
| O Dokumenter          |                         |
| O Historikk           |                         |
| O Foresattilgang      | 11:00                   |
| O <sub>Læreplan</sub> |                         |
| O Eksamenspartier     |                         |
| O Samtaler            | 12:00                   |
| 🗩 Kommunikasjon 🔉     |                         |
| 😴 Avtaler             |                         |

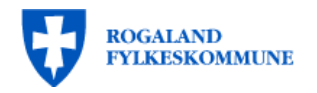

# ST. OLAV VIDEREGÅENDE SKOLE

#### Fagvalgssiden

Du er nå kommet inn på fagvalget.

- 1. Trykk på Fagvalg
- 2. Trykk på det programområdet du ønsker å gå neste skoleår.
- 3. Scroll nedover på siden for å se fagvalget

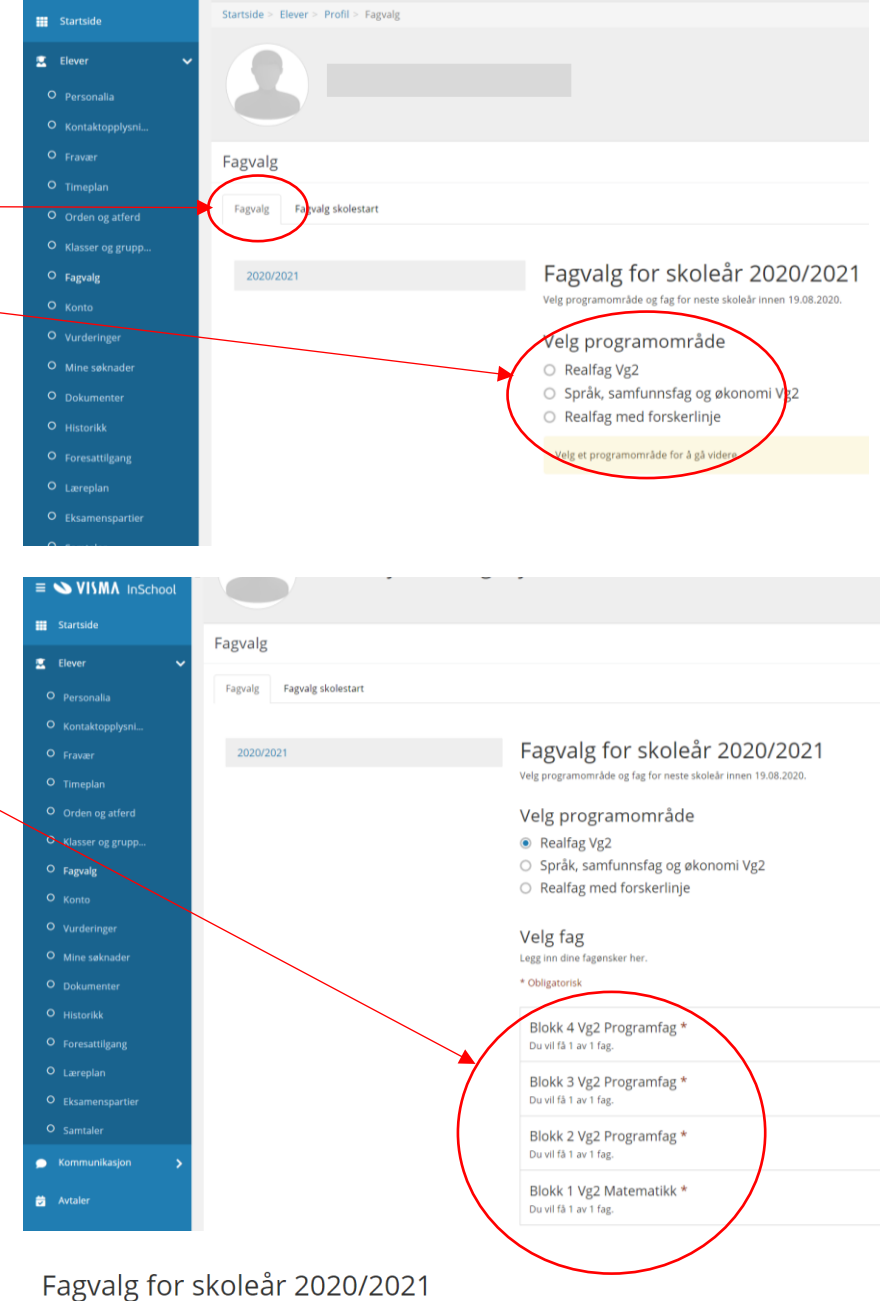

Velg programområde og fag for neste skoleår innen 19.08.2020.

#### Velg programområde

Realfag Vg2

- 🔘 Språk, samfunnsfag og økonomi Vg2
- Realfag med forskerlinje

#### Velg fag

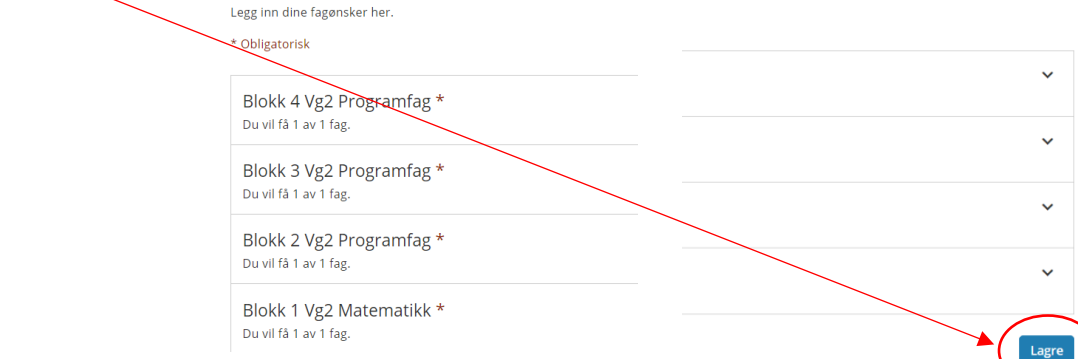

#### Velg dine fag

- Du skal velge 1 fag i hver av blokkene.
  - 1 matematikkvariant
  - 2 programfag innenfor ditt programområde
  - 1 valgfritt programfag

2. Når du er ferdig med fagvalget

trykk Lagre

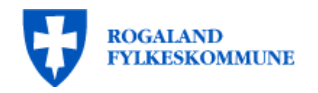

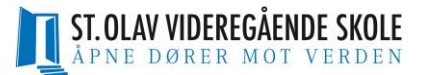

#### Fagvalget er ferdig

Når den grønne linjen med teksten «Lagret» står nederst på siden, er du ferdig med fagvalget. Gratulerer!

Du kan nå logge ut av VismaInSchool.

Du kan logge inn og endre fagvalget ditt frem til fristen er utløpt.

Hver gang du har endret noe MÅ du trykke Lagre for å gjennomføre endringene.

| ≡ 💊 VISMA InSchool                     | * Obligatorisk                                           |       |
|----------------------------------------|----------------------------------------------------------|-------|
| III Startside                          | Blokk1: Programfag VG3 (Rutter)<br>Du vit få 1 av 1 fag. | ^     |
| 🖺 Dever 🗸 🛩                            | Fagenske 1                                               |       |
| Personalia                             | Kjerni 2 🛪                                               |       |
| <ul> <li>Kontaktopplysning_</li> </ul> |                                                          |       |
| • Franker                              | Block/2: ProgramTag VG3 Futter:<br>Du vit få 1 av 1 fag. | ^     |
| O Temeplan                             | Faganske 1                                               |       |
| <ul> <li>Ordex og atferd</li> </ul>    | Matematikk R2 ×                                          |       |
| <ul> <li>Klasser og grupper</li> </ul> |                                                          |       |
| O Fagualg                              | Blokk4: Programfag VG3 (Fulter)<br>Du vil få 1 av 1 fag. | ^     |
| • Kenta                                | Fagenske 1                                               |       |
| O Vurderinger                          | Biologi 2 🛪                                              |       |
| O Mine saknader                        |                                                          |       |
| O Dokumenter                           | Blokk5: Programfag VG3<br>Du vit få 1 av 1 faz.          | ~     |
| O Historikk                            |                                                          |       |
| O Forenattilgang                       | Lagret                                                   | Lagre |
| O. Lærreplan                           |                                                          |       |